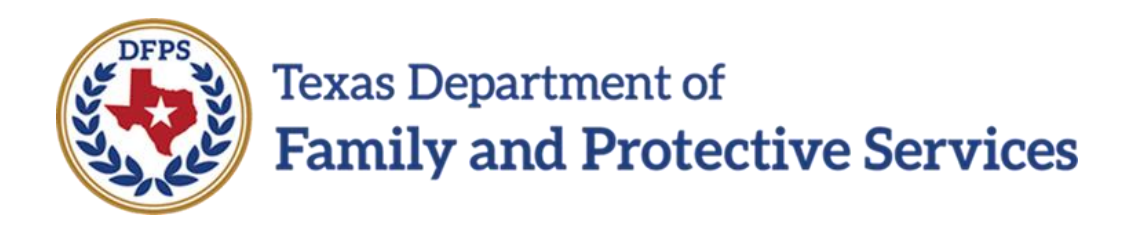

## **Review Child Placement**

# Job Aid

### Contents

| Approval Status – Approve Placement Page for FAD Home       | 3 |
|-------------------------------------------------------------|---|
| Overview                                                    | 3 |
| Approval Status – Approve Placement Page – How to Get There | 3 |
| Updated Pop-Up Message for FAD Home                         | 6 |

## **Approval Status – Approve Placement Page for FAD Home**

#### **Overview**

On the **Approval Status – Approve Placement** page, the pop-up message requiring secondary approval now appears *only* when the Placement is approved *and* the **Placement Type** is "FPS Fost/Adopt Home" (FAD home). The reworded pop-up message reads:

"Placement of a child in a DFPS FAD home requires approval by a Child Placement Management Staff (CPMS). If you are not a CPMS, secondary approval is required."

The revised pop-up message in IMPACT 2.0 replaces the pop-up message in Legacy IMPACT that appeared on *all* placement types following approval, which read:

"Is this child or any child in this case placed in a DFPS FAD foster home? If so, a secondary approval by a Child Placement Management Staff (CPMS) is required."

#### Stages Impacted: SUB

#### **Approval Status – Approve Placement Page – How to Get There**

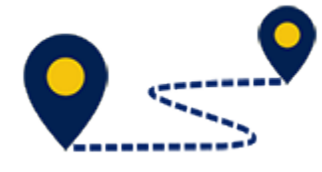

1. From the **My Tasks** tab on your **Assigned Workload** page, select **Staff To-Do List** in the secondary menu.

| Texas Departs<br>Family and | ment of<br>I Protective Services |                          |          |       |       |            |        |       |      |            |            |        |      |          | ?             | •                                                       |
|-----------------------------|----------------------------------|--------------------------|----------|-------|-------|------------|--------|-------|------|------------|------------|--------|------|----------|---------------|---------------------------------------------------------|
| My Tasks                    | Case                             | Search                   | Reports  | Reso  | urces |            |        |       |      |            |            |        |      |          |               |                                                         |
| Workload                    |                                  | Workload                 |          |       |       |            |        |       |      |            |            |        |      |          |               |                                                         |
| Staff To-Do List            |                                  | Assigne                  | ed Workl | oad   |       |            |        |       |      |            |            |        |      |          |               |                                                         |
|                             |                                  | User Name :<br>User ID : | =        |       |       |            |        |       |      |            |            |        |      |          | • Eligible Fo | # new stage<br>orker Safety<br>or Screening<br>Screened |
|                             |                                  | Show 10 🗸 e              | ntries   |       |       |            |        |       |      |            |            |        |      |          |               | ₹                                                       |
|                             |                                  | SS                       | ! WS H   | r P/S | M-Ref | Stage Name | County | Stage | Туре | Opened     | Assigned   | Region | Unit | Stage ID | Case ID 🕇     | PGM                                                     |
|                             |                                  |                          |          | Ρ     |       |            |        |       | I&R  | 05/27/2018 | 05/29/2018 | 03     | E0   |          |               | PRS                                                     |
|                             |                                  |                          |          | Ρ     |       |            | 1000   |       | I&R  | 04/11/2018 | 04/11/2018 | 03     | E0   | -        |               | PRS                                                     |

- 2. You will arrive at the **Staff To-Do List** page.
- 3. Select a **Placement** task from the list.

| <b>My Tasks</b>   | Case               | Search           | Reports      | Resources  |                            |
|-------------------|--------------------|------------------|--------------|------------|----------------------------|
| Workload          | Staff <sup>-</sup> | To-Do List       |              |            |                            |
| Staff To-Do List  | Search             | n Criteria       |              |            |                            |
| Unit Summary      | From:              |                  | <b></b>      | To:        | 01/25/2019                 |
| Unit Maintenance  |                    |                  |              |            | Search                     |
| Maintain Designee | Show 10            | ✓ entries        |              |            |                            |
|                   |                    | Type Date        | Stage Name 个 | Created By | Description                |
|                   |                    | Task 10/16/2018  |              | SYSTEM     | DB - Approve Placement for |
|                   |                    | Alert 10/19/2018 | 1000         | SJP        | Merged Into                |

- 4. The **Placement Information** page is displayed.
- 5. Select the **Approval Status** button.

| Case Summary            | Placement Info Placements for Case | Runaway/Missing Service Level Common | Application             |
|-------------------------|------------------------------------|--------------------------------------|-------------------------|
| Person                  | Placement Informa                  | tion                                 |                         |
| Contacts/Summaries      | Stage Name:                        |                                      | * required field        |
| Service Authorization   | Approval Otatus                    |                                      |                         |
| Legal                   | Approval Status                    |                                      | Expand All Collapse All |
| Child Plans             |                                    |                                      |                         |
| Placement               | Placement Detail                   |                                      |                         |
| History                 | * Start Date:                      | 10/04/2018                           | Emergency Placement     |
| Medical                 | * Placement Type:                  | FPS Fost/Adopt Home                  | ]                       |
| Foster Care Eligibility | ‡ Intended to be Permanent Date:   |                                      |                         |

6. The **Approval Status – Approve Placement** page is displayed.

| My Tasks                | Case Search           | Reports                     | Resources              |                  |                  |
|-------------------------|-----------------------|-----------------------------|------------------------|------------------|------------------|
|                         |                       |                             |                        |                  |                  |
| Case Summary            | Placement Info Placem | nents for Case Runaway/Miss | sing Service Level Com | nmon Application |                  |
| Person                  | Approval Sta          | atus - Approve              | Placement              |                  |                  |
| Contacts/Summaries      | Case Name:            |                             |                        |                  | * required field |
| Service Authorization   | Case ID:              |                             |                        |                  |                  |
| Legal                   | Current Status        |                             |                        |                  |                  |
| Child Plans             | Status                | Date                        | Time                   | Approver         |                  |
| Placement               | Pending               |                             |                        |                  |                  |
| History                 |                       |                             |                        |                  |                  |
| Medical                 | Approval Inform       | nation                      |                        |                  |                  |
| Foster Care Eligibility | Approver :            | Date:                       | 01/18/2019             | Time:            | 11:31 AM         |
| PCA                     | t comments:           |                             |                        |                  |                  |
| ICPC                    |                       |                             |                        |                  |                  |
| Case Management         | * Password:           | Approve Retu                | m                      |                  |                  |
|                         | Forms                 |                             |                        |                  |                  |
|                         | Forms:                | Launch                      |                        |                  |                  |

### **Updated Pop-Up Message for FAD Home**

When you approve a Placement on the **Approval Status – Approve Placement** page where the **Placement Type** on the **Placement Information** page is "FPS Fost/Adopt Home" (FAD home), the following updated pop-up message is displayed:

"Placement of a child in a DFPS FAD home requires approval by a Child Placement Management Staff (CPMS). If you are not a CPMS, secondary approval is required."

The pop-up message does not appear when approving Placements of any other type.

Selecting the **OK** button closes the pop-up message.

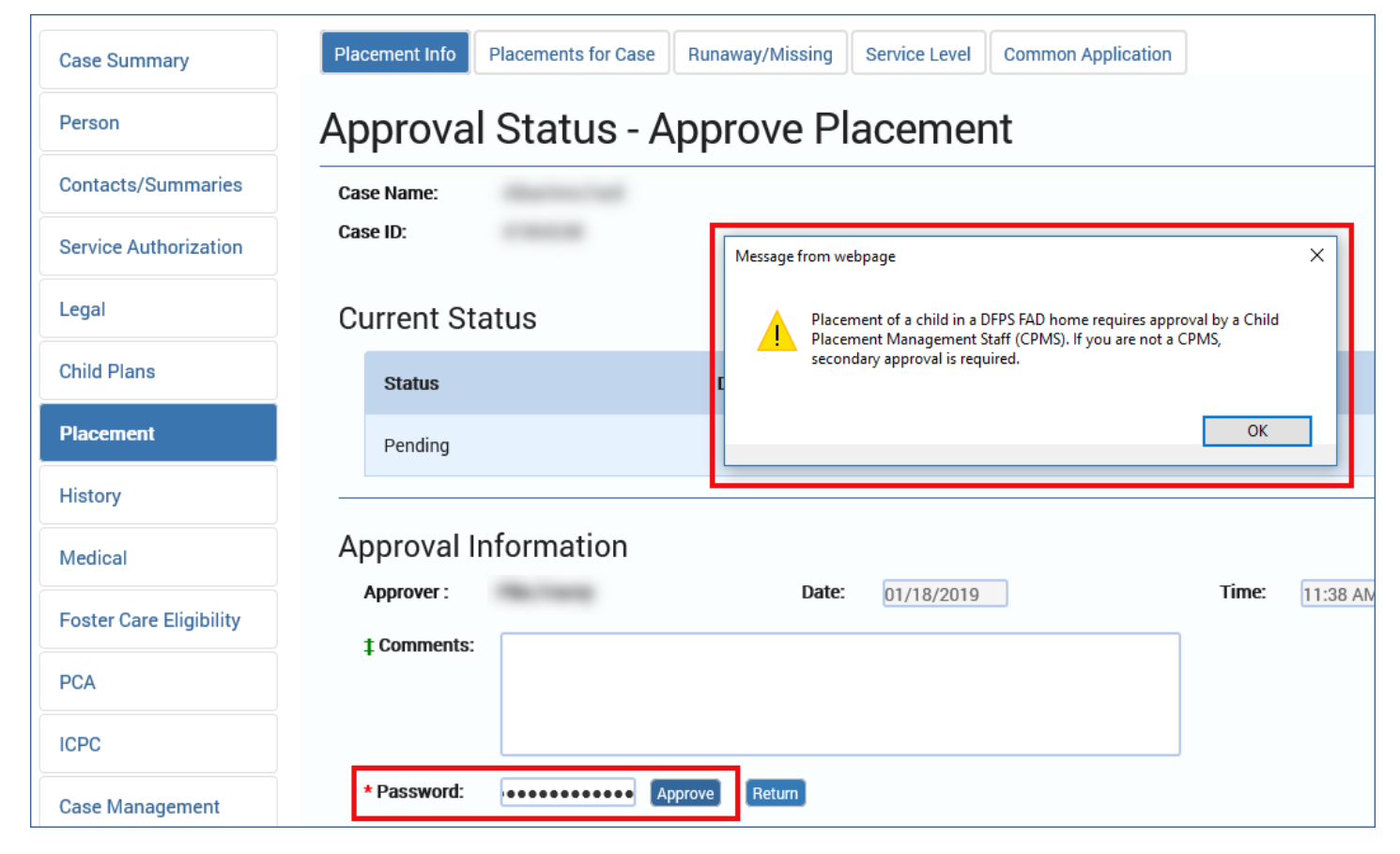